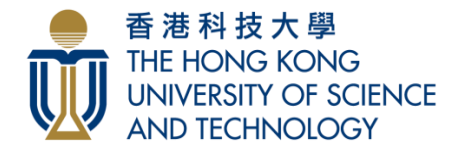

本科招生及入學事務處 UNDERGRADUATE RECRUITMENT AND ADMISSIONS OFFICE

# 香港科技大学本科课程网上申请指引

请注意:此指引主要对象为以 2025 年度中国国家统一高考考生身份申请入学的同学。以其他学历申请入学的同学(包括参加港澳台侨联考考生),请参考:

https://join.hkust.edu.hk/oas/notes.pdf

- 甲. 填写申请表操作手册
  - i、 开启并进入网上申请系统页面
  - ii、 <u>帐户登记</u>
  - iii、 填写申请表
    - 填写申请志愿
    - 填写学历
    - 填写高考成绩
    - 上载补充文件
    - 覆查申请表
  - iv、 递交申请
  - v、 缴付申请费
  - vi 、 <u>覆查记录</u>
- 乙. 申请成功递交后
  - i、 查阅资料及信息
  - ii、 上载补充文件
  - iii、 填报高考号及高考成绩
- 丙. 常见问题
  - i、 忘记帐户名称或密码
  - ii、 浏览器及弹出式视窗问题

# 甲. 填写申请表操作手册

同学请在填写申请表前参考以下指引。

#### i. 第一步: 开启并进入网上申请系统页面

- a. 登入 <u>https://join.hkust.edu.hk/zh-hans</u>
- b. 点击"入学申请"
- c. 进入网上申请系统登入页面
- d. 同学亦可直接登入 <u>https://join.hkust.edu.hk/zh-hans/apply</u> · 进入**网上申请系统登入** 页面

#### ii. 第二步:帐户登记

a. 进入网上申请系统登入页面后,点击应届国家统一高考之"帐户登记"

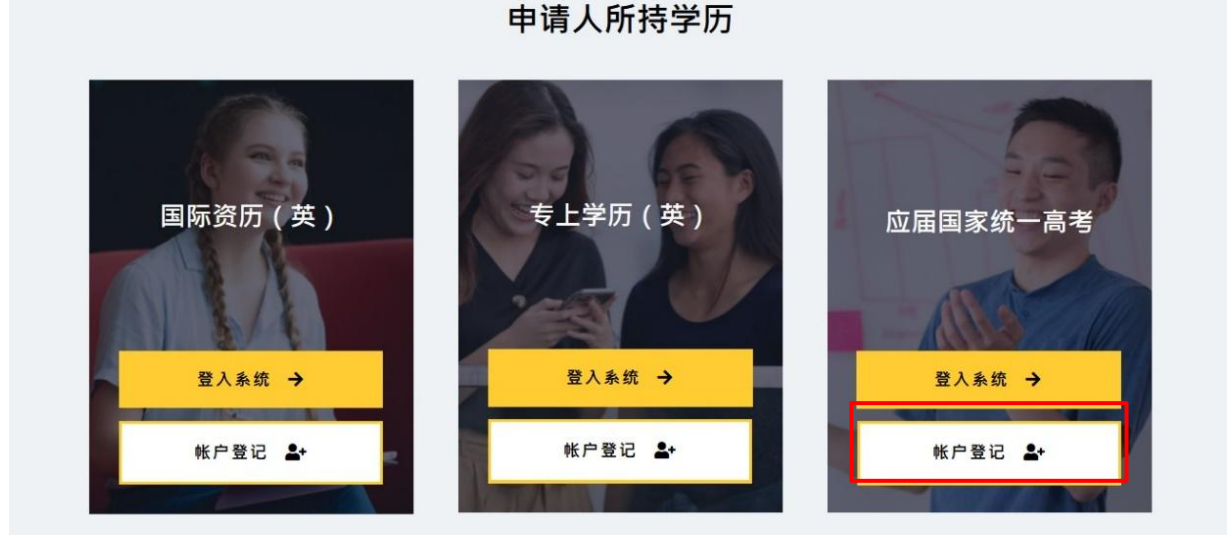

b. 帐户登记

#### 香港科技大學 THE HONG KONG UNIVERSITY OF SCIENCE AND TECHNOLOGY

#### HKUST Online Application for Undergraduate Programs (2025/26 Entry)

#### Create an Account 建立網上入學申請帳戶

| Name in English 英文姓名<br>(same as in identity documents 中國居民諸填漢語拼音)                         | Surname姓氏 Given N | ame 名字                           |
|--------------------------------------------------------------------------------------------|-------------------|----------------------------------|
| Username 帳戶名稱<br>(8-15 characters, at least 1 digit & 1 alphabet)                          |                   |                                  |
| Password 密碼<br>(12-20 characters, at least 1 digit, 1 uppercase & 1<br>lowercase alphabet) |                   | 如您的名字是陈大文·请在<br>-"姓氏之汉语拼音"填 CHEN |
| Retype Password 重新輸入密碼                                                                     |                   | - "名字之汉语拼音" 填 Dawen              |
| Email Address 電郵地址                                                                         |                   |                                  |
| Retype Email Address 重新輸入電郵地址                                                              |                   |                                  |

| 請閱讀以下《 | 收集個人 | 資料聲明》 | ("PICS | 5")。         |
|--------|------|-------|--------|--------------|
| 申請人在接納 | 《收集個 | 人資料聲明 | 》後,    | 方可建立帳戶和填寫申請表 |

The Hong Kong University of Science and Technology (the "University") respects the personal data privacy of all individuals and pledges to be in compliance with the requirements of the Personal Data (Privacy) Ordinance of Hong Kong ("PDPO") so that the privacy of your personal data is protected in accordance with the standard required by law. In doing so, we require all our staff and agents to comply with the PDPO in the same manner as the PDPO applies to the University as a whole and adhere to the strictest standards of security and confidentiality.

"Personal data" means any personally identifying information or sensitive data from which it is practicable for the identity of an individual to be ascertained, such as: name, age, gender, photo image, address, contact details, HKID card or passport/entry permit numbers, education background, academic, assessment and performance records, and co-curricular data.

This PICS is provided by the University for the purposes of complying with the notification requirements under the PDPO when collecting personal data. It should be read in conjunction with the University's Data Privacy Policy Statement ("PPS"). A copy of which is available at this link: https://dataprivacy.ust.hk/university-data-privacy-policy-statement/

Please read this PICS and the PPS carefully to understand the policy and practices of the University regarding how your personal data will be treated. The PRC (People's Republic of China) Addendum ("Addendum") supplements the PICS and applies to you if you are residing or located in the Mainland. A copy of the Addendum is available at this link: https://join.hkust.edu.hk/oas/prc\_addendum\_en.pdf

This PICS may from time to time be revised, or otherwise changed as the University deems necessary but the University will endeavor to give you advance notice of any such revision or change where practicable

2. Purposes for which your Personal Data will be used

The University collects your personal data when you apply for admission with the University and register to commence study with the University.

You will also be required to supply the University with personal data from time to time throughout your study.

Before providing your personal information ("PI") for matters including submitting an admission application to and completing student registration with the University, please read carefully our Personal Information Collection Statement and, if you are residing or located in the Mainland, its PRC Addendum ("Addendum") as well, and check the applicable boxes:-

在您為了向大學提交入學申請和註冊入學等事務而提供您的個人信息前,請仔細閱讀大學的個人信息收集聲明,若您居住或位於內地,請仔細閱讀中華人民共和國附錄 ("附錄"), 並勾選下列合適選項:

| $\checkmark$ | l ha                | e fully read and understood the contents of the Personal Information Collection Statement of the University. I agree that the University may process and protect                                                                                         |
|--------------|---------------------|----------------------------------------------------------------------------------------------------|
|              | the                 | PI that I provide to the University pursuant to the Personal Information Collection Statement.                                                                                                    |
|              | 本人                  | 已完整閱讀並理解大學的收集個人資料聲明的內容。本人同意大學按照個人信息收集聲明的規定處理和保護本人向大學提交的個人信息。                                                                                                    |
|              |                     |                                                                                                    |
| Are          | you d               | urrently residing or located in the Mainland?                                                                                                    |
| 您瑪           | 在是                  | <b>吾居住或位於内地?</b>                                                                                                    |
|              | Yes                 |                                                                                                    |
|              | <ul><li>✓</li></ul> | I have fully read and understood the contents of the Addendum. I agree that the University may process and protect the PI that I provide to the University<br>pursuant to the Addendum.                                                                  |
|              |                     | 本人已完整閱讀並理解附錄的內容。本人同意大學按照附錄的規定處理和保護本人向大學提交的個人信息。                                                                                                    |
|              | ~                   | I understand and acknowledge that the PI that I provide to the University may contain sensitive PI, and I hereby give consent to the University to process such sensitive PI pursuant to the Personal Information Collection Statement and its Addendum. |
|              |                     | 本人理解並確認本人向大學所提交的個人信息中可能會包含敏感個人信息,本人同意授權大學按照個人信息收集聲明和其附錄的規定處理該等敏感個人信<br>息。                                                                                                    |
|              | ~                   | l agree that the PI that I provide to the University may be transmitted and stored by the University at its domicile or any other location it may designate.<br>本人同意大學將本人向大學所提交的個人信息傳輸並保存在大學的所在地或其指定的其他任何地點。                                             |
|              | <ul><li>✓</li></ul> | I agree that the University may disclose to and/or share with any related third party the PI that I provide to the University, pursuant to the Personal Information<br>Collection Statement and its Addendum.                                            |
|              |                     | 本人同意, 大學可以按照個人信息收集聲明和其附錄的規定向任何相關第三方披露和/或共享本人向大學所提供的個人信息。                                                                                                    |
|              | No                  |                                                                                                    |
| (The         | che                 | ckboxes will be enabled when you scroll down to the bottom of the PICS.)                                                                                                    |
| (當(          | 尔將清                 | 曾显指檀移至收集個人資料聲明的盲面底認時,此方格將被的用。                                                                                                    |
| ,            |                     |                                                                                                    |
| Crea         | ate ac              | ccount 建立帳戶 Cancel 取消                                                                                                    |

同学必须仔细阅读所有信息,勾选团適用选项,方能 建立帐户。

# iii. 第三步: 填写申请表

a. 成功建立入学申请帐户后,点击"填写新申请表"

| 香港科技大學<br>THE HONG KONG<br>UNIVERSITY OF SCIENCE<br>AND TECHNOLOGY                                                                                                    | KUST Online Applicati<br>r Undergraduate Pi                                                                                                    | ion<br>rograms (2025/26 Entry)                                                                                                    |
|----------------------------------------------------------------------------------------------------|----------------------------------------------------------------------------------------------------|----------------------------------------------------------------------------------------------------|
| Your applicant account has been creat<br>if it doesn't arrive in your inbox.<br>Important: All application related notifi<br>an acknowledgement email<br>您已成功建立入學申請帳戶。確認電郵<br>注意: 有關您入學申請的名通知訊息,<br>電郵許可名單/白名單。 | ed successfully. An acknowledgement e<br>cations will be sent to your provided pers<br>on creating an application account. You<br>已發送至 "ustadmit@ust.hk "。如您未<br>我們將會發送至 ustadmit@ust.hk 。 請 | mail has been sent to "ustadmit@ust.hk ". Please check your spam or junk mail folder<br>onal email ustadmit@ust.hk . Please check your mailbox to ensure you have received<br>are strongly advised to whitelist the email ustadmit@ust.hk in your email account.<br>能收到確認電郵,請先覆查您的濫發郵件信箱。<br>澄入該郵箱核實您已收到建立入學申請帳戶的確認電郵,並把 ustadmit@ust.hk 加到您的 |
| Select an Application Form 請述<br>Before you select your application fo<br>在選擇申請表前,請先細聞申請人组<br>O Undergraduate Program Ap<br>O 本科课程入学申请 (2025年                                                                   | 選擇申請表<br>prm, please read through <u>Notes for Applic</u><br>知,參考有關項宮入學申請表的重要訊息<br>oplication<br>g中国国家统一高考考生适用,包括复访                                                                          | <del>iants</del> for important information on preparing your application.<br>及程序。<br>注及同时持有其他学历之申请人)                                                                                                    |
| Start new application 填寫新申請表                                                                                                    |                                                                                                    | 所有参加 2025 年度中国国家统一高考的<br>考生·包括复读生及同时持有其他学历之<br>申请人·请选择"本科课程入学申请"                                                                                                    |
|                                                                                                    |                                                                                                    | <b>请注意</b> :不包括参加港澳台侨联考的学生                                                                                                    |

b. 点击"填写新申请表"后,将回到网上申请系统登入页面。请以您的帐户名稱及自选密码登入系统。

| 🐞 HKUST - Authentication for                                                                | Online Application Services      |
|---------------------------------------------------------------------------------------------|----------------------------------|
| Please enter your Username and Password to login<br>Undergraduate Programs (2025/26 Entry). | the HKUST Online Application for |
| 歡迎使用香港科技大學網上入學申請系統,請轉                                                                       | 谕人您的帳戶名稱及密碼                      |
| Username 帳戶<br>名稱:                                                                          |                                  |
| Password 密碼:                                                                                | Forgot password 忘記密碼?            |
| Login 登                                                                                     | 入                                |

#### c. 填写申请表

进入申请表格后,请按指示填妥申请资料以及上载相关文件。

| 香港科技大學<br>THE HONG KONG<br>UNIVERSITY OF SCIENCE<br>AND TECHNOLOGY                                           | 昏港科技大学<br>冈上人学申请系统(202                                          | 5学年人学)                                                                                                    |
|----------------------------------------------------------------------------------------------------|-----------------------------------------------------------------|----------------------------------------------------------------------------------------------------|
|                                                                                                    | 您好!                                                             | 申请状况 电邮 更改密码/电邮地址 登出                                                                                                    |
| 申请编号:                                                                                                    | 个人资料                                                            | * 必须填写                                                                                                    |
| <ul> <li>第<sup>→</sup>"静衍·現与申询衣</li> <li>7. 个人资料</li> <li>2. 申请志愿</li> <li>3. 学历</li> <li>4. 英语水平</li> </ul> | 中文姓名 <sup>*</sup><br>(必须与身份证明文件上的姓名完全一致)<br>姓名汉语拼音 <sup>*</sup> | 2000年7<br>(例:Zhang) 名字 (例:Sanfeng)                                                                                                    |
| 5. 高考成绩<br>6. 学术奖项<br>7. 课外活动                                                                                | 出生日期 *                                                          |                                                                                                    |
| 第二部份:上载补充文件<br>第二部の · 更本地注土                                                                                  | 性别*                                                             | ○男○女                                                                                                    |
| 第二部(近,使重甲 明衣<br>第四部份:递交申请<br>申请指引                                                                            | 1447 <b>T</b>                                                   | 諸贯     请选择     户口所在地     请选择                                                                                                    |
|                                                                                                    | 身份证号码 <sup>。</sup><br>(必须填写其中一项身份证号码)                           | 中国居民身份证     (未办理身份证的考生,请填写户口本上的公民身份证件编号)       香港身份证     ())       外国人居留证     ())                                                                                                    |
|                                                                                                    | 香港身份状况* 💶                                                       | <ul> <li>您是否需要申请学生签证/进入许可以在香港求学?</li> <li>需要</li> <li>不需要。原因是:</li> <li>本人持有香港永久居民身份证。</li> <li>本人持有香港永久居民身份证。</li> <li>本人持有香港受券人签证</li> <li>亦人持有香港受券人签证</li> <li>有效日期: ↓/↓/</li> <li>您首次获发受券人签证时已若18岁? ○ 是 ○ 否<br/>获香港特区入境事务处首次签发受券人签证时已满18岁的学生,均视为非本地生。</li> <li>不需要申请学生签证/进入许可以在香港求学的同学,请上载相关的身份证明文件。</li> </ul> |

#### ┏香港身份状况说明:

如果您并没持有以下任何一項由香港入境事务处签发的身份证明文件·您将需要申请学生签证 / 进入许可方能在香港就学:

- 1. 香港居民身份证
  - (在"签发日期 Date of Issue"之上方标有字母"A"、"R"或"U"。如当中有出现字 母"C" ·则不能用作居留权证明)
- 2. 受养人签证 / 进入许可证

(获香港特区入境事务处首次签发受养人签证时已满 18 岁的学生,均视为非本地生。)

- 3. 中华人民共和国前往港澳通行证 (俗称单程证)
- 4. 无条件限制逗留签证
- 5. 输入中国籍香港永久性居民第二代计划(签证/进入许可证)
- 6. 优秀人才入境计划(签证/进入许可证)
- 7. 资本投资者入境计划(签证/进入许可证)
- 8. 来港就业入境签证 / 进入许可证
- 9. 由香港特区入境事务处签发享有香港特区的居留权 / 入境权之证明文件

如果您不需要学生签证 / 进入许可,请将相关身份证明文件上传至您的网上入学申请账户。

#### • 填写申請志愿

| 香港科技大學<br>THE HONG KONG<br>UNIVERSITY OF SCIENCE<br>AND TECHNOLOGY | 香港科技大学<br>网上人学申请系统 (2025学年人学)                                          |                                                                        |
|--------------------------------------------------------------------|------------------------------------------------------------------------|------------------------------------------------------------------------|
|                                                                    | 您好!                                                                    | 申请状况 电邮 更改密码/电邮地址 登出                                                   |
| 申请编号:                                                              | 申请志愿<br>香港科技大学以学院制及主修制课程并行收4,申请人可诱                                     | 报下列由诸志原选项其中之一项。当中个别选项备有调剂志愿,                                           |
| <ul> <li>第一部份:填写甲请表</li> <li>1. 个人资料</li> <li>2. 申请志愿</li> </ul>   | 申请人将同时获另一相关主修/学院考虑(只适用于同时达<br>(综合系统与设计)」、「科技及管理学双学位课程」及「<br>的课程及其基本要求。 | 到申请志愿及相关调剂志愿之面试分数要求的申请人,「理学士<br>理学士(环境管理及科技)」课程除外)。请按 <u>出</u> 查阅本校所提供 |
| <ol> <li>3. 学历</li> <li>4. 共语水平</li> </ol>                         | 申请人递交申请前,请先仔细参闲 <mark>注院目录及介绍</mark> ,                                 | * 必须语写                                                                 |
| <ol> <li>5. 高考成绩</li> <li>6. 学术奖项</li> <li>7. 课外活动</li> </ol>      | 申请志愿选择* <b>诸选择 ~</b>                                                   |                                                                        |
| 第二部份:上载补充文件<br>第三部份:覆查申请表<br>第四部份:递交申请                             | (储存) (储存并继续)                                                           |                                                                        |

每位申请人<u>只可以提交一份申请表</u>,以及只可选报一个申请志愿;个别选项备有调剂志愿。阁下应在递交申请前,仔细阅读学院目录及介绍。

递交申请后而尚未参与本校面试之前,如申请人需要更改申请志愿,可以于 6 月中旬就 已经提交的申请志愿及调剂志愿(如适用)作出更改。有关详情,大学会于 6 月 11 日 以电邮通知相关申请人相关申请人,敬请留意。

请注意:更改申请志愿并不适用于已获邀请参加提前面试的申请人。

# 填写学历

申请人必须根据个人的就学情况,选取最合适的选项及上载相关文件。

| 香港科技大學<br>THE HONG KONG<br>UNIVERSITY OF SCIENCE<br>AND TECHNOLOGY                                                                                                    | 香港科<br>网上人                      | 技大学<br>学申请系统 (2025学年人学)                                                                                                    |                                                                                     |                   |
|----------------------------------------------------------------------------------------------------|---------------------------------|----------------------------------------------------------------------------------------------------|-------------------------------------------------------------------------------------|-------------------|
|                                                                                                    |                                 | 您好!                                                                                                    | 申请状况 电邮 更改密码/电邮                                                                     | 地址 登出             |
| <ul> <li>申请编号::</li> <li>第一部份:項写申请表</li> <li>1. 个人资料</li> <li>2. 申请志愿</li> <li>3. 学历</li> <li>4. 英语水平</li> <li>5. 高考成绩</li> <li>6. 学术奖项</li> <li>7. 课外活动</li> <li>第二部份:上载补充文件</li> </ul> | <b>学历</b><br>请注意:<br>申请人已<br>○是 | 此入学申请表格只供应届高考生填写,如阁下欲以非应届高考成绩申请入<br>经或将于2025年8月前获颁发高中毕业证书?*<br>申请人是应届高中毕业生,并会参加2025年高考? 〇是<br>或<br>申请人是复读生,并会参加2025年高考? 〇是<br>阁下于高中毕业后,现正复读高三,请上传阁下之高中毕业证书。<br>或<br>申请人已经升读或曾经入读大学,并会参加2025年高考? 〇是<br>阁下于高中毕业后已经升读或曾经入读大学,请提供有关学历证明(如:<br>据生、言中些地址于鉴)。 | 学,请发电邮至 <u>ugenquiry@ust.hk</u> 查<br>* <i>必</i> 刻<br>: 在读证明、Official Transcript、学业/ | <b>询</b> 。<br>[項写 |
| カー。即び・祝三甲 明衣<br>第四部份: 递交申请<br>申请指引                                                                                                    | O쥼                              | 注:申请人必须备有3门必考科目及完整的选考科目(即文科综合/理科结本校考虑。<br>申请人是否少年班申请人? 〇是 〇否<br>是 > 烦请上传阁下之所有高中成绩单及在读记录。请先与相关机构确认<br>下亦要上传少年班之证明,如少年班招生函件、高考报名证或准考证等。<br>否 > 烦请上传阁下之所有高中成绩单及在读记录,并在以下表格上清楚                                                                             | 合,或3门选考科目)的高考成绩,才<br>、阁下的高考成绩是否可用以报考本校<br>填写阁下预计之毕业日期。                              | ·获<br>,阁          |

#### • 填写高考成绩

申请人必须清楚列明所有应考之高考科目。

如填写申请表时未获发高考号,可先递交申请,并于6月10日前补填。

| 香港科技大學<br>THE HONG KONG<br>UNIVERSITY OF SCIENCE<br>AND TECHNOLOGY                                                             | 香港科技大学<br>网上人学申请系统 (                                                                                  | 2025学年人学)                                                    |                                                                            |                     |
|----------------------------------------------------------------------------------------------------|----------------------------------------------------------------------------------------------------|--------------------------------------------------------------|----------------------------------------------------------------------------|---------------------|
|                                                                                                    | 您好!                                                                                                   |                                                              | 申请状况 电邮 更改密码/                                                              | /电邮地址   登出          |
| 申请编号:                                                                                                    | 高考资料                                                                                                  |                                                              |                                                                            |                     |
| <b>第一部份:填写申请表</b> <ol> <li>个人资料</li> <li>申请志愿</li> </ol>                                                                       | <u>请注意</u> :「港澳台侨联考」与「<br>如您为港澳台侨联考考生,此申<br>他申请人。                                                     | 中国国家统一高考」属于 <b>西个不回的考试</b> 。此报名表<br>请表并不适用,请不要递交申请。申请一经递交,申ì | 史供参加2025年中国国家统一<br>精费用于任何情况下不设退回                                           | →高考考生使用,<br>及不能转让给其 |
| <ol> <li>3. 学历</li> <li>4. 英语水平</li> </ol>                                                                                     | 申请人必須清楚列明所有应考之                                                                                        | 高考科目。                                                        |                                                                            | * 必须填写              |
| <ul> <li>&gt; 5. 高考成績</li> <li>6. 学术奖项</li> <li>7. 课外活动</li> <li>第二部份:上载补充文件</li> <li>第三部份:覆查申请表</li> <li>第四部份:递交申请</li> </ul> | 高考年份<br>高考地区*<br>修读学科类别*<br>高考号<br><u>各省市高考号格式</u><br>**** 同学请在6月下旬收到高考/                              | 2025<br>请选择                                                  | 10日前补填                                                                     |                     |
|                                                                                                    | 料目           高考总分(裸分)           高考总分(包含加分及奖           省/市排名           1.           请选择 ↓           2. | 励分)                                                          | 成绩       请选择 ~       请选择 ~       请选择 ~       请选择 ~       请选择 ~       请选择 ~ |                     |

#### 上载补充文件 •

| 香港科技大學<br>THE HONG KONG<br>UNIVERSITY OF SCIENCE<br>AND TECHNOLOGY                                                                     | 香><br>网_        | 售科技大学<br>上人学申请系统(2025年                                                                                                    | 学年                                         | 人学)                                         |                        |                                                     |
|----------------------------------------------------------------------------------------------------|-----------------|----------------------------------------------------------------------------------------------------|--------------------------------------------|---------------------------------------------|------------------------|-----------------------------------------------------|
|                                                                                                    |                 | 您好!                                                                                                    |                                            |                                             | 1                      | 自请状况 电邮 更改密码/电邮地址 登;                                |
| 申请编号:         第一部份:項写申请表         1. 个人资料         2. 申请志愿         3. 学历         4. 英语水平         5. 高考成绩         6. 学术奖项         7. 週旬送生 | 」<br>申文 假 上 # ★ | *载补充文件<br>请人于递交申请前必须上载身份证或户<br>件,详情请参考" <u>身份证明文件样本</u> "。<br>若上载过程中遇到困难,欢迎参考"上重<br>载文件总容量:0.00 MB(上限 6.00 M<br>必须提供<br>申请人必须提供之所需文件,如现时未)<br>日期。在取得相全文件后,请占未 | コ本。す<br>成文件指<br>1 <b>B)</b><br>能提供J<br>肥文件 | 四申请人无需申请学的<br>1面"。<br>七文件,请在"上载/1<br>一截至多统。 | 主签证/进入许可,<br>预计上载日期"栏埂 | 请于递交申请前上载相关的身份证明<br>真上或点选右方的 <sup>回到,</sup> 并输入预计上载 |
| 1. 味21/1台初<br>第二→秋/1、 しまわ インル                                                                                                    |                 | 文件                                                                                                    | 上载                                         | 载 / 预计上载日期<br>(日/月/年)                       | 上载日期                   | 文件档名称                                               |
| 弗静伢:上転作允又件<br>第三部份:覆查申请表<br>第三部份:说本地法                                                                                                  | 1               | 身份证或户口本 #                                                                                                    |                                            |                                             |                        | -                                                   |
| 弗四部份· 通父申 咱                                                                                                    | 2               | 高中成绩单                                                                                                    |                                            |                                             |                        |                                                     |
| 甲请指引                                                                                                    | 3               | 学术竞赛奖项                                                                                                    |                                            |                                             |                        |                                                     |
|                                                                                                    | 4               | 香港身份证(如有)                                                                                                    |                                            |                                             |                        |                                                     |
|                                                                                                    | 5               | 香港入境事务处所发出的签证(如<br>有) - 详情请参考页顶"身份证明文件<br>样本"                                                                                                    |                                            |                                             |                        |                                                     |
|                                                                                                    | 6               | 高中毕业证书*                                                                                                    |                                            |                                             |                        |                                                     |
| 青点击 "卜载 / 预 <sup>·</sup>                                                                                                    | <br>ì+_         | 上载日期"栏左方的                                                                                                    |                                            | 🔉 并从申                                       | 脑中选取                   | Q需要上载的文件,然                                          |

~~ 后请点击"上载"。

上载补充文件

🛈 注意事项:

- 档案格式及大小:
  - doc / docx / pdf / xls / xlsx 不超过 1 MB gif / jpg 不超过500 KB
- 视乎档案格式及大小,上载文件或需数分钟。

文件: 身份证或户口本 瀏覽... 未選擇檔案。 请选择你的文件方向 🧿 纵向 🛛 🔘 横向 上载

"上载补充文件中"的视窗将弹出

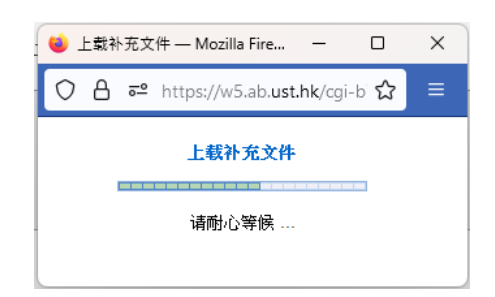

如同学已經成功上载补充文件,档案将显示於"上载补充文件"页面中。

| 香港科技大學<br>THE HONG KONG<br>UNIVERSITY OF SCIENCE<br>AND TECHNOLOGY                                                                                                  | 香><br>网_        | 巷科技大学<br>上入学申请系统(2025章                                                                                                    | 学年人学)                                                                     |                        |                                              |              |
|----------------------------------------------------------------------------------------------------|-----------------|----------------------------------------------------------------------------------------------------|---------------------------------------------------------------------------|------------------------|----------------------------------------------|--------------|
|                                                                                                    |                 | 您好!                                                                                                    |                                                                           | #                      | け请状况 电邮 更改密码/▪                               | 电邮地址   登出    |
| <ul> <li>申请编号::</li> <li>第一部份:項写申请表</li> <li>1. 个人资料</li> <li>2. 申请志愿</li> <li>3. 学历</li> <li>4. 英语水平</li> <li>5. 高考成绩</li> <li>6. 学术奖项</li> <li>7. 课外活动</li> </ul> | Ⅰ<br>申文 假 上 # * | - 载补充文件<br>请人于递交申请前必须上载身份证或户口<br>件,详情请参考" <u>身份证明文件样本</u> "。<br>若上载过程中遇到困难,欢迎参考"上重<br>载文件总容量:0.03 MB(上限 6.00 M<br>必须提供<br>申请人必须提供之所需文件,如现时未知<br>日期。在取得相关文件后,请点击 | □本。如申请人无需申请学<br><u>* 32件指南</u> "。<br>IB)<br>能提供此文件,请在"上载 / 3<br>B文件上载至永统。 | 主签证/进入许可,<br>预计上载日期"栏填 | 请于递交申请前上载相关的身<br>上或点选右方的 <sup>三国</sup> ,并输入: | 谢份证明<br>预计上载 |
| 第一就の・トポルな立体                                                                                                    |                 | 文件                                                                                                    | 上载 / 预计上载日期<br>(日/月/年)                                                    | 上载日期                   | 文件档名称                                        |              |
| 第二部份:五氧十九之十<br>第三部份:覆查申请表<br>第四部份:递交申请                                                                                                    | 1               | 身份证或户口本 <mark>#</mark>                                                                                                    | × []                                                                      | 17/02/2024<br>17:20:13 | Q ID.pdf<br>(30.67 KB)                       |              |
| 申请指引                                                                                                    | 2               | 高中成绩单                                                                                                    | ×                                                                         | -                      |                                              |              |
|                                                                                                    | 3               | 学术竞赛奖项                                                                                                    | ×                                                                         |                        |                                              |              |
|                                                                                                    | 4               | 香港身份证(如有)                                                                                                    | ×                                                                         |                        | -                                            |              |
|                                                                                                    | 5               | 香港入境事务处所发出的签证(如<br>有) - 详情请参考页顶"身份证明文件<br>样本"                                                                                                    |                                                                           | -                      | -                                            |              |
|                                                                                                    | 6               | 高中毕业证书*                                                                                                    |                                                                           |                        | -                                            |              |

\* 申请人必须提供 "高中毕业证书" · <u>如递交申请时未能提供此文件 · 请在 "上载 / 预</u> 计上载日期" 栏填上或点选右方的 · 并输入预计上载日期 · 在取得相关文件后 · 请点 击 · 把文件上载至系统 ·

#### 覆查申请表

•

### 请仔细覆查申请表,确定所有填写资料无误后,才递交表格。

个人陈述、自荐信或推荐信均为补充档,本校并**不要求**申请人提交补充档。申请人可选择是否上载补充档,补充档并不是必须提交项目之一。

### iv. 第四步: 递交申请

- a. 覆查申请表,并确定所有填写资料无误后,申請人必須先填妥"申请人声明",方可递 交表格。
- b. 未能在截止申请日期前成功递交之申请,将不获处理。

| <ul> <li>申请编号:</li> <li>第一部份:填写申请表</li> <li>1. 个人资料</li> <li>2. 申请志愿</li> <li>3. 学历</li> <li>4. 英语水平</li> <li>5. 高考成绩</li> <li>6. 学术奖项</li> <li>7. 课外活动</li> <li>第二部份:上载补充文件</li> </ul> | <ul> <li>确认递交申请</li> <li>请于递交申请前,仔细复核所有填报资料及所报读课程的基本要求。申请人所有已经缴交的费不能转让给其他申请人;及一概不予退还。</li> <li>申请递交后,除了下列项目,其他资料将不能作出更改:</li> <li>修改/更新联络资料</li> <li>填报高考号及高考成绩</li> </ul>                                                 | 用,于任何情况下,均                                                                                                    |
|----------------------------------------------------------------------------------------------------|----------------------------------------------------------------------------------------------------|----------------------------------------------------------------------------------------------------|
| <ul> <li>第一部份:填写申请表</li> <li>1. 个人资料</li> <li>2. 申请志愿</li> <li>3. 学历</li> <li>4. 英语水平</li> <li>5. 高考成绩</li> <li>6. 学术奖项</li> <li>7. 课外活动</li> <li>第二部份:上载补充文件</li> </ul>                | 请于递交申请前,仔细复核所有填报资料及所报读课程的基本要求。申请人所有已经缴交的费.<br>不能转让给其他申请人;及一概不予退还。<br>申请递交后,除了下列项目,其他资料将不能作出更改:<br>. 修改/更新联络资料<br>. 填报高考号及高考成绩                                                                                              | 用,于任何情况下,均                                                                                                    |
| 第三部份:硬查申请表<br>第四部份:递交申请<br>申请指引                                                                                                    | <ul> <li>上载补充文件</li> <li>诸子递交申请表前间读以下条文并按此查词《大學資料私證政策聲明》("PPS")及《收/("PICS")。</li> <li>本人已间读下列声明,并确认同意接受。</li> <li>有关提供申请波料         <ol> <li>本人已间读下列声明,并确认同意接受。</li> <li>有关提供申请波料             <ol></ol></li></ol></li></ul> | ★個人資料聲明》 法遗漏。 ※申请。本人有责任去 》取消本人約一次学提供虛假、 》取消本人的入学提供虛假、 》或消本人的人向大学缴 》或消本人的人向大学缴 》或消本人的人向大学缴 》或消本人的人向大学缴 》或消本人的人向大学缴 》或消本人的人向大学级 》或消本人的人向大学级 》或消本人的人向大学级 》或消本人的人向大学级 》或消本人的人向大学级 》或消水的之后、 》、 》、 |

### v. 第五步: 缴付申请费

网上申请系统接受支持国际交易的 VISA / MasterCard 信用卡、支付宝(Alipay)或微信支付(WeChat Pay)缴付申请费。

如选择以"VISA/MasterCard信用卡"缴付申请费,请确保您的信用卡有效,并已登记 网上付款功能。如在缴付费用过程中出现问题,请尝试使用另一张信用卡。本校对选用 的发卡银行并没有要求,而对持卡人身份亦没有限制。

| 香港科技大學<br>THE HONG KONG<br>UNIVERSITY OF SCIENCE<br>AND TECHNOLOGY                           | 香港科技大学<br>网上人学申请系统(2025学年人学                                                                                                    | <u>*</u> )                                  |    |
|----------------------------------------------------------------------------------------------|----------------------------------------------------------------------------------------------------|---------------------------------------------|----|
|                                                                                              | 您好!                                                                                                    | 申请状况 电邮 更改密码/电邮地址                           | 登出 |
| <ul> <li>申请编号:</li> <li>第一部份:項写申请表</li> <li>1. 个人资料</li> </ul>                               | <b>缴付申请费</b><br>如选择以信用卡付款,请确保您的信用卡有效,并已登<br>信用卡。本校对选用的发卡银行并没有要求,而对持卡                                                                     | 记网上付款功能。如在缴付费用过程中出现问题,请尝试使用另一张<br>人身份亦没有限制。 |    |
| <ol> <li>申请志愿</li> <li>学历</li> <li>英语水平</li> <li>高考成绩</li> <li>学术奖项</li> <li>课外活动</li> </ol> | <ul> <li>申请费: 港市 450.00元</li> <li>付款方式:</li> <li>以 VISA/MasterCard 信用卡缴付</li> <li>以 Alipay 支付宝缴付</li> <li>以 WeChat Pay 微信支付缴付</li> </ul> |                                             |    |
| 第二部份:上载补充文件<br>第三部份:覆查申请表<br>第四部份:递交申请                                                       | 继续                                                                                                    |                                             |    |
| 请选择付款方式,须                                                                                    | 然后点击"继续",便会转至                                                                                                    | "付款"版面。                                     |    |

a. 选择以"VISA/MasterCard 信用卡"缴付申请费

| Ф | 中国銀行(香港)<br>BANK OF CHINA (BONG MENG)                               |                                                           | FN丨慜丨简          |
|---|---------------------------------------------------------------------|-----------------------------------------------------------|-----------------|
|   | Amount:<br>Merchant:<br>Invoice Number:                             | HKD 450.00<br>HKUST (Visa & MC)<br>AU523000001670012      |                 |
|   | Press your paym                                                     | eent method to pay.                                       |                 |
|   |                                                                     | « Cancel, and return to HK                                | UST (Visa & MC) |
|   | You are connected to a<br>Services Ltd.<br>Your payment instruction | a Secure Payment Page operated by Joint Electronic Teller | etco            |
|   |                                                                     | ······································                    |                 |

# b. 选择以"支付宝"缴付申请费 (请注意:同学须于 30 分钟内完成支付)

| 订单概览   |                                            | 请选择支付方式 🔒   |                      |
|--------|--------------------------------------------|-------------|----------------------|
| 订单创建完成 | 战,请在以下时间内完成支付 00:27:55                     | BU OR支付     |                      |
| 商户名称   | THE HK UNIVERSITY OF SCIENCE & TECH NOLOGY | 🛃 Аlіраунк" | <b>这</b> <u>克</u> 州至 |
| 订单号    | DU522000009620089                          |             |                      |
| 下单时间   | 2023/02/07                                 |             |                      |
| 商品名称   | THE HK UNIVERSITY OF SCIENCE &TE           |             |                      |
|        |                                            |             |                      |
| 订单金额   |                                            |             | MBU.                 |

# 扫描页面提供的二维码

| 订单概览   |                                               | 请选择支付方式 🔒                       |
|--------|-----------------------------------------------|---------------------------------|
| 订单创建完成 | 或,请在以下时间内完成支付 00:25:32                        | 题 OR支付                          |
| 向户名称   | THE HK UNIVERSITY OF SCIENCE & TECH<br>NOLOGY | ALIPAYON 32/07                  |
| 订单号    | DU52200009620089                              |                                 |
| 下華时间   | 2023/02/07                                    |                                 |
| 商品名称   | THE HK UNIVERSITY OF SCIENCE &TE              |                                 |
| 订单金额   | _                                             |                                 |
|        |                                               | 通因付款选择                          |
|        |                                               | 已付款?                            |
|        |                                               | 特别提醒:<br>1.若已完成变付,请你跟解归码,请职系实家。 |

# 核对金额后按"确认付款"并输入支付密码

|         | 關閉    | 付款詳情 |               | <b>時日</b> 月                    | 安全校驗   |                 |
|---------|-------|------|---------------|--------------------------------|--------|-----------------|
|         | 付款方式  |      | 港幣餘額 >        | 1991-03                        |        |                 |
|         | 訂單金額  |      | HKD           | 1<br>1                         | 人文付密碼  |                 |
|         | 手續費   |      | 免手續費          |                                |        | 亡妇应理2           |
|         | 需付款   |      | HKD           |                                |        | 124 BC 82 109 1 |
|         |       | 確認付款 |               |                                |        |                 |
| 成功付款后会题 | 显示"支付 | 成功"  |               |                                |        |                 |
|         |       |      | $\bigcirc$    | )                              |        |                 |
|         |       |      | Ċ             |                                |        |                 |
|         |       |      | 支付成功          | 功                              |        |                 |
|         |       | 商户名称 | THE HK UNIVER | SITY OF SCIENCE & TEC<br>NOLOG | H<br>Y |                 |
|         |       | 订单号  |               | DU52200000962008               | 9      |                 |
|         |       | 下单时间 |               | 2023/02/0                      | 7      |                 |
|         |       |      |               |                                |        |                 |
|         |       |      | 返回商戶          |                                | ]      |                 |
|         |       |      | · · ·         |                                |        | <u></u>         |

支付成功后必须点击"返回商户"或实时登入网上入学申请系统确认完成缴费

不论以任何方式付款,只要按照系统的指示输入所需资料,并于交易平台完成缴费后返 回香港科技大学网上申请系统,便可实时提交申请;

支付宝或微信支付用户务必于交易完成后点击"返回商户"或实时登入网上入学申请系统确认完成缴费;

所有已缴费用,一概不予退还或转至其它申请。递交申请后,如申请人需要更改申请志愿,可以于6月中旬就已经提交的申请志愿及调剂志愿(如适用)作出更改。有关详情,大学会於6月11日通知相关申请人,敬请留意。更改申请志愿并不适用于已获邀请参加提前面试的申请人。

#### vi. 第六步: 覆查记录

成功递交申请后,申请人会即时收到确认电邮,请登入系统覆查记录。

| 香港科技大學<br>THE HONG KONG<br>UNIVERSITY OF SCIENCE<br>AND TECHNOLOGY                                               | 香港科技大学<br>网上人学申请系统 (2025学年人学)                                                                                                    |                      |
|----------------------------------------------------------------------------------------------------|----------------------------------------------------------------------------------------------------|----------------------|
|                                                                                                    | 您好!                                                                                                    | 申请状况 电邮 更改密码/电邮地址 登出 |
| <ul> <li>申请编号:</li> <li>・ 联络资料</li> <li>・ 英语水平</li> <li>・ 高考成绩</li> <li>・ 补充文件</li> <li>  覆查申请表   申请指引</li></ul> | 逆交申请         您已于11-09-2023 10:37成功递交申请。         申请费港市 450.00元已从您的信用卡扣帐。         参考编号为AU524000000750031。         申请递交后,您仍可:         修改 / 更新联络资料         • 填报高考号及高考成绩         • 上载补充文件         您可点选左方功能,查阅或修改资料。 |                      |

# 乙. 申请成功递交后

#### i. 查阅资料及信息

同学可随时查阅 閣下的"申请状况"、更改"密码 / 电邮地址"、修改 / 更新**部份**联络资料; **以及透过"电邮"查阅本校发放的信息**。

| ● 香港科技大學<br>THE HONG KONG<br>UNIVERSITY OF SCIENCE<br>AND TECHNOLOGY HKUST Online Application<br>for Undergraduate Programs (2025/26 Entry) |       |                    |                                               |           |  |
|----------------------------------------------------------------------------------------------------|-------|--------------------|-----------------------------------------------|-----------|--|
| <b>您好!</b>                                                                                                    |       |                    |                                               |           |  |
| My Applications 我的申請表                                                                                                    | ŧ     |                    |                                               |           |  |
|                                                                                                    |       |                    |                                               |           |  |
| Application No. 申請編號                                                                                                    | Appli | ed Program(s) 申請課程 | Review Decision / Offer Status<br>申請結果 / 申請狀況 | Action 回應 |  |
| <u>52500000000</u> R                                                                                                    | 1.    | 理学士(量化金融学)         | -                                             | -         |  |
| (申請已成功遞交)                                                                                                    |       | 调剂志愿: 工商管理         | -                                             |           |  |
| Start new application 填寫新申言                                                                                                    | 錶     |                    |                                               |           |  |

ii. 上载补充文件

如同学希望提交补充文件,可自行登入网上申请系统(https://join.hkust.edu.hk/zhhans/apply),点击申请编号 "525XXXXXXX"(请勿选择填写新申请表),接着于左方点 击 "补充文件",再按指示**直接上载即可**,无需以电邮发送给本校。

| 香港科技大學<br>THE HONG KONG<br>UNIVERSITY OF SCIENCE<br>AND TECHNOLOGY | 香港科技大学<br>网上人学申请系统 (2025学年人学)                                                                                                    |                      |
|--------------------------------------------------------------------|----------------------------------------------------------------------------------------------------|----------------------|
|                                                                    | 您好!                                                                                                    | 申请状况 电邮 更改密码/电邮地址 登出 |
| 申请编号:         ・ 联络流料         ・ 英语水平         ・ 高考成绩         ・ 入充文件  | <ul> <li>申请状况</li> <li>您已于07-10-2024 09:47成功递交申请。</li> <li>申请递交后,您仍可:</li> <li>修改/更新联络资料</li> <li>填报高考号及高考成绩</li> <li>上载补充文件</li> <li>您可点选左方功能,查阅或修改资料。</li> </ul> |                      |

具体上载文件方法,请参阅"上载文件指南"。

#### iii. 填报高考号及高考成绩

申请人可登入网上申请系统(https://join.hkust.edu.hk/zh-hans/apply).点击申请编号 "525XXXXXXXX"(请勿选择填写新申请表).接着于左方点击"高考成绩".再按指示填妥 高考考生号或准考证号(格式请参考:<u>https://join.hkust.edu.hk/oas/jeenbr.pdf</u>)及于6月 下旬输入高考成绩。

# 丙. 常见问题

# i. 忘记帐户名称或密码?

申请人可自行通过网上申请系统"忘记密码?"功能,重设密码或查询帐户名称。

| 👖 HKUST - Authent                                                         | ication for Online Application Services                |
|---------------------------------------------------------------------------|--------------------------------------------------------|
| Please enter your Username and Pass<br>Undergraduate Programs (2025/26 Er | sword to login the HKUST Online Application for ntry). |
| 歡迎使用香港科技大學網上入學申                                                           | 請系統,請輸入您的帳戶名稱及密碼                                       |
| Username 帳戶<br>名稱:                                                        |                                                        |
| Password 密碼:                                                              | Forgot password 忘記密碼?                                  |
|                                                                           | Login 登入                                               |

请输入申请人姓名(汉语拼音)、登记帐户之电邮地址、出生日期及内地居民身份证号码。 如要查询帐户名称,请勾选网页最下方选项。

| ● 香港科技大學 THE HONG KONG UNIVERSITY OF SCIENCE AND TECHNOLOGY   HKUST Online Application for Undergraduate Programs (2025/26 Entry) |                                                                            |  |  |  |
|----------------------------------------------------------------------------------------------------|----------------------------------------------------------------------------|--|--|--|
| Forgot Password 忘記密碼                                                                                                    |                                                                            |  |  |  |
| Please enter both your Name in English and Email Ad<br>請輸入您的英文姓名以及電郵地址:                                                           | dress                                                                      |  |  |  |
| Name in English 英文姓名<br>(same as in identity documents 中國居民諸墳漢語拼音)                                                                | Surname 姓氏 Given Name 名字                                                   |  |  |  |
| Email Address 電郵地址<br>(provided in your application 註冊帳號時所提供的)                                                                    |                                                                            |  |  |  |
| lf you have already created an application, please also<br>如果您已經建立了入學申請,請輸入以下信息:                                                  | enter the following:                                                       |  |  |  |
| Date of Birth 出生日期<br>(dd/Mmm/yyyy)                                                                                               |                                                                            |  |  |  |
| Hong Kong ID Card Number, if any<br>香港身份證號碼                                                                                       | Hong Kong ID Card Number, if any 合本 () () () () () () () () () () () () () |  |  |  |
| Other National ID Number and Issuing Country / Region<br>其他身份證號碼及簽發國家/地區                                                          |                                                                            |  |  |  |
| Travel Document Number and Issuing Country / Region<br>旅行證件號碼及簽發國家/地區 Please select 、                                             |                                                                            |  |  |  |
| ☐ Please check the box if you would like to retrieve your username. 如要查詢帳戶名稱,請勾選此項。                                               |                                                                            |  |  |  |

Forgot Password 忘記密碼

系统将会以电邮方式向申请人发出新密码及帐户名称。请确定所申报的电邮运作正常。 如未能在收件箱内找到重发密码的邮件,请尝试检查电邮信箱中的杂件箱或垃圾箱。

#### ii. 浏览器及弹出式视窗问题

a. 申請人建議使用 "火狐 Firefox" 或 "Chrome" 為 "港科大入学申请" 之浏览器。

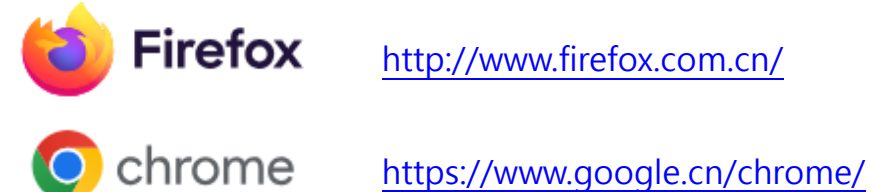

- b. 申請人请允许所有弹出式视窗,以便入学申请之操作。
- c. 申請人可参考以下设定允许"弹出式视窗":

```
Firefox 火狐:
```

https://support.mozilla.org/zh-CN/kb/阻止弹出窗口

#### 阻止弹出窗口设置

要调整阻止弹出窗口设置:

- 1. 点击菜单按钮 ≡ 并选择 设置。
- 2. 进入 隐私与安全 面板下方。
  - 取消勾选 阻止弹出窗 旁边的勾选框来禁用弹出窗口阻止功能。
  - 点击 阻止弹出窗 右侧的 例外... 按钮以打开一个带有允许显示弹出窗口网站列表的对话框。

|                                                                                                    | Allowed Websites - Pop-ups                                                   |                              |
|----------------------------------------------------------------------------------------------------|------------------------------------------------------------------------------|------------------------------|
| ou can specify which websites are al<br>o allow and then click Allow.<br>uddress of website<br>https://hkust.edu.hk/ | owed to open pop-up windows. Type the exact address of<br>请将 hkust.edu.hk 添加 | f the site you want<br>[至网站列 |
| Website                                                                                                    | Status                                                                       | Allow                        |
|                                                                                                    |                                                                              |                              |
|                                                                                                    |                                                                              |                              |
|                                                                                                    |                                                                              |                              |
| Demous Website                                                                                                    | h dhar                                                                       |                              |
| Eemove website KEmove All We                                                                                         | ⊆ancel                                                                       | Save Changes                 |

#### 对话框为你提供了以下选项:

- 从列表中选择一个网站,然后单击 移除网站 按钮将其从例外列表中删除。
- 点击 移除所有网站 按钮将例外列表中的所有站点全部删除。
- 点击 保存更改 按钮以提交你的更改。

# Chrome:

https://support.google.com/chrome/answer/95472?co=GENIE.Platform%3DDesktop&hl=zh-Hant 更改默认的弹出式窗口和重定向设置

- 1. 在计算机上打开 Chrome。
- 2. 在右上角,依次点击"更多"图标: > 设置。
- 3. 依次点击隐私设置和安全性 > 网站设置 > 弹出式窗口和重定向。
- 4. 选择要设为默认设置的选项。

#### 預設行為

網站會在你造訪時自動套用這項設定

- ☑ 網頁可以傳送彈出式視窗和使用重新導向
- 这 禁止網站傳送彈出式視窗或使用重新導向